## به نام خدا

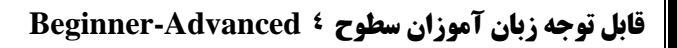

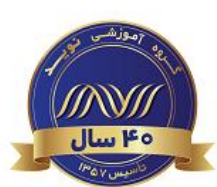

## زبان آموز گرامی سلام.

آزمون <mark>شماره ۱</mark> که مربوط به آزمون نوشتاری شما می باشد با نام **(۱ Quiz ۱-Writing Assignment)** در دو بازه زمانی متفاوت از طریق سامانه آموزش مجازی در اختیار شما قرار خواهد گرفت:

- نسخه اول (First Draft)
- مراحل انجام آزمون:
- ✓ ورود به سامانه آزمون های آنلاین از طریق لینک https://Lms.navidedu.ir
  - وارد کردن کد ملی در هر دو قسمت نام کاربری و گذرواژه
    - ✓ انتخاب سطح خود در میزکار (dashboard)
  - ✓ مطالعه دقيق اطلاعيه مربوط به آزمون شماره ١ با نام ١
- ✓ مشاهده فیلم آموزشی نحوه انجام و ارسال آزمون نوشتاری با کلیک بر روی لینک ویدیو آموزشی نحوه انجام و ارسال آزمون نوشتاری نسخه اول
  - ✓ کلیک بر روی ۱ Writing Assignment و ورود به صفحه آزمون نوشتاری
    - مشاهده موضوع آزمون
    - Add submission کليک بر روی گزينه √
    - 🗸 اقدام به نوشتن در پنجره موجود با توجه به موضوع
      - ✓ کلیک برروی گزینه Save changes
- √ در صورت نیاز به ویرایش مجدد می توانید در همان بازه زمانی اعلام شده بر روی گزینه Edit submission کلیک نمایید. مجددا پس از اتمام ویرایش بر روی گزینه Save changes کلیک کنید.
  - نکات مهم:
- ✓ حتما به یاد داشته باشید پس از پایان آزمون نوشتاری و کلیک بر روی دکمه Save changes ، در صفحه بعد، متن نوشته شده خود را در زیر قسمت Online text بازبینی کرده تا از ثبت متن مطمئن شوید.
- √ از کلیک کردن بر روی گزینه <u>Remove submission</u> اکیدا خودداری نمایید. در غیر اینصورت، آزمون نوشتاری بدون هیچ متنی برای استاد ارسال خواهد شد.
- ✓ ارائه بازخورد با توجه به جدول معیار ارزیابی (Rubric) انجام خواهد شد. (Rubric به صورت یک فایل pdf در همان قسمت قابل مشاهده و دانلود کردن می باشد.) ضمنا توضیحات تکمیلی به منظور آشنایی شما با (Rubric) در طول کلاس توسط استاد ارائه خواهد شد.
- چنانچه نوشته شما نامرتبط با موضوع ارائه شده باشد، شانس گرفتن بازخورد را از دست خواهید داد. در اینصورت در نسخه دوم،
  میبایستی نگارشی جدید مرتبط با موضوع ارائه دهید.
- ✓ چنانچه آزمون نوشتاری نسخه اول را به هر دلیل انجام ندهید، **دسترسی به نسخه دوم داده نخواهد شد و نهایتا نمره این آزمون** (Quiz ۱) را ازدست خواهید داد.
- انجام ندادن نسخه دوم آزمون نوشتاری نیز به منزله از دست دادن نمره آزمون Quiz می باشد. (حتی اگر هیچ ایرادی در نسخه اول وجود نداشته باشد.)
- √ در نسخه اول آزمون نوشتاری، تنها بازخورد توسط استاد ارائه می گردد و <mark>هیچ نمره ای لحاظ نخواهد شد</mark>. (در این مرحله در سیستم نمره صفر را مشاهده خواهید کرد) نمره آزمون نوشتاری، پس از ویرایش شما در نسخه دوم داده خواهد شد و این نمره به عنوان نتیجه ∫ Quiz در سامانه ثبت می گردد.

ادامه مطلب در صفحه بعد

## نسخه دوم (Second Draft)

- مراحل:
- ✓ ورود به سامانه آزمون های آنلاین از طریق لینک https://Lms.navidedu.ir
  - 🗸 وارد کردن کد ملی در هر دو قسمت نام کاربری و گذرواژه
    - ✓ انتخاب سطح خود در میزکار (dashboard)
  - ✓ مطالعه مجدد اطلاعیه مربوط به آزمون شماره ۱ با نام ۱ Vriting Assignment
- ✓ مشاهده فیلم آموزشی نحوه انجام و ارسال آزمون نوشتاری با کلیک بر روی لینک ویدیو آموزشی نحوه انجام و ارسال آزمون نوشتاری نسخه دوم
  - ✓ کلیک بر روی آزمون ۱ Writing Assignment و ورود به صفحه آزمون نوشتاری
- ✓ کلیک بر روی علامت + در قسمت Feedback comments و مشاهده و بررسی دقیق نسخه اول به هدف بازنویسی نوشته خود بر اساس بازخوردهای ارائه شده توسط استاد و ویرایش اشکالات و ایرادات مطرح شده
- توجه داشته باشید که پس از ورود به آزمون به هدف ویرایش متن نسخه اول، بازخوردهای ارائه شده توسط استاد به صورت همزمان قابل مشاهده نمی باشند. لذا توصیه می شود که نکات ذکر شده توسط استاد به دقت بررسی و از آن یادداشت برداری نمایید تا هنگام ویرایش متن بتوانید از آنها استفاده کنید.
  - Add a new attempt based on the previous submission کليک بر روی گزينه  $\checkmark$ 
    - از کلیک کردن بر روی گزینه Add a new attempt خودداری نمایید.
      - 🗸 اقدام به ویرایش متن نسخه اول بر اساس بازخوردهای ارائه شده توسط استاد
        - ✓ کلیک برروی گزینه Save changes
- ✓ در صورت نیاز به ویرایش مجدد می توانید در همان بازه زمانی اعلام شده بر روی گزینه Edit submission کلیک نمایید. مجددا پس از اتمام ویرایش بر روی گزینه Save changes کلیک نمایید.
  - نکات مهم:
- ✓ حتما به یاد داشته باشید پس از پایان آزمون نوشتاری و کلیک بر روی دکمه Save changes ، در صفحه بعد، متن نوشته شده خود را در زیر قسمت Online text بازبینی کرده تا از ثبت متن مطمئن شوید.
- √ از کلیک کردن بر روی گزینه <u>Remove submission</u> اکیدا خودداری نمایید. در غیر اینصورت، آزمون نوشتاری بدون هیچ متنی برای استاد ارسال خواهد شد.
  - ✓ نمره دهی نسخه دوم بر اساس جدول معیار ارزیابی (Rubric) انجام خواهد شد.
- √ ویرایش دوم حتما باید بر اساس بازخوردهای ارائه شده از طرف استاد صورت پذیرد و نوشتن نسخه کاملا متفاوت غیر قابل قبول می باشد و نمره ای به آن تعلق نخواهد گرفت.
- √ انجام ندادن و Submit نکردن نسخه دوم آزمون نوشتاری به منزله از دست دادن نمره آزمون <sup>ر</sup> Quiz می باشد. (حتی اگر هیچ ایرادی در نسخه اول وجود نداشته باشد.)

## توجه:

- مهلت های زمانی اعلام شده قابل تمدید نمی باشند.
- نمره نسخه دوم از ۱۰۰ اعلام خواهد شد. سهم این آزمون (<sup>۱</sup> Quiz ۱-Writing Assignment) از نمره کل شما معادل ۵ درصد (۵ نمره) می باشد.
- چنانچه آزمون نوشتاری نسخه اول را به هر دلیل انجام ندهید، دسترسی به نسخه دوم داده نخواهد شد و نهایتا نمره این آزمون (Quiz ) را از دست خواهید داد.
  - انجام ندادن و Submit نکردن نسخه دوم آزمون نوشتاری نیز به منزله از دست دادن نمره آزمون Vuiz می باشد. (حتی اگر هیچ ایرادی در نسخه اول وجود نداشته باشد.)
  - نمره آزمون نوشتاری ۱ (۱ ( Quiz ۱-Writing Assignment) با نمره آزمون نوشتاری ۲ (۲ ) ( Quiz ۲-Writing Assignment) جمع خواهد شد و میانگین آن به عنوان نمره نهایی آزمون های نوشتاری در وب سایت در قسمت Writing assignments ثبت خواهد شد.
- به منظور پیش بینی محدودیت زمانی ناشی از عدم آشنایی با سیستم و یا مشکلات فنی، توصیه می شود که هرچه سریعتر نسبت به انجام و ارسال آزمون در مهلت زمانی مشخص شده اقدام فرمایید تا در صورت بروز هر مشکل و ابهام بتوانید قبل از پایان مهلت زمانی مقرر شده از گروه پشتیبانی فنی راهنمایی لازم را دریافت نمایید.

واحد خدمات آموزشی نوید پارس – دیباگران